## MANUAL DE ACESSO - GESTÃO COMISSÕES - PME

| Pioneira em Gestão Integral de Saúde |                      |                      |           | Dúvid                                                   | as? |
|--------------------------------------|----------------------|----------------------|-----------|---------------------------------------------------------|-----|
| Sair                                 |                      |                      |           |                                                         |     |
|                                      | Gestã                | ăo de Comissões - PN | 1E        |                                                         |     |
| Corretora: 001 -                     | PLANOS DE SAUDE LTDA |                      |           |                                                         |     |
| Memorando:                           | Período:             | -                    | Situação: | Todos                                                   | ~   |
| Pesquisar<br>2                       |                      |                      |           | Todos<br>Nota Fiscal Pendente<br>Nota Fiscal em Analise |     |
|                                      |                      |                      |           | Pagamento Pendente<br>Pagos                             |     |

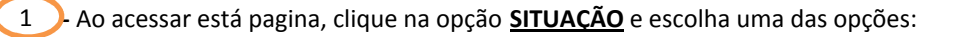

- Todos:apresenta todos os memorandos de Extrato de Comissão ou Nota Fiscal de Primeira,<br/>independente se o pagamento da comissão foi realizado ou não pela Intermédica
- Nota Fiscal Pendente: apresenta todos os memorandos de extrato de comissão ou Nota Fiscal de Primeira, <u>PENDENTES</u> da emissão de Nota Fiscal à Intermedica.
- **Nota Fiscal em Analise :** apresenta todos os memorandos de extrato de comissão ou Nota Fiscal de Primeira, onde recebemos a Nota Fiscal e a Intermedica está analisando o documento enviado.
- Pagamento Pendente : apresenta todos os memorandos de extrato de comissão, que o pagamento ainda não foi efetuado.
- Pagos: apresenta todos os memorandos de extrato de comissão, onde os pagamentos foram efetuados a corretora/plataforma.

2 Clique em Pesquisar

| Pior        | neira em Gestão Integral de Saúde |              |                            |                |                  |              |         | Dúvid      | as?    |       |
|-------------|-----------------------------------|--------------|----------------------------|----------------|------------------|--------------|---------|------------|--------|-------|
| Sair        |                                   |              |                            |                |                  |              |         |            |        |       |
|             |                                   |              | Gestão d                   | e Comissões -  | РМЕ              |              |         |            |        |       |
| Corretor    | a: 001 -                          | PLANOS DE S. | AUDE LTDA                  |                |                  |              |         |            |        |       |
| Memorai     | ndo:                              |              | Período:                   | 117 II.        | s                | ituação: To  | idos    |            | ~      |       |
| F           | Pesquisar                         |              |                            |                |                  |              |         |            | 3      |       |
| Nro<br>Memo | Tipo                              | Situação     | Período                    | Nota<br>Fiscal | Dt. Receb.<br>NF | Dt. Pagto    | Valor   | ¥isualizar | Enviar | Abrii |
| 12134       | EXTRATO DE<br>COMISSÃO            | PAGOS        | 01/10/2010 -<br>15/10/2010 | 1              | 01/11/2010       | 31/03/2012   | 525,99  | <b>8</b>   |        | Ø     |
| 12259       | NOTA DE PRIMEIRA                  | PAGOS        | 01/09/2010 -<br>30/09/2010 | 2              | 27/10/2010       | (12)         | 8955,76 | 8          | Ø      | Ø     |
| 12794       | EXTRATO DE<br>COMISSÃO            | PAGOS        | 16/10/2010 -<br>31/10/2010 | 3              | 23/11/2010       | 31/03/2012   | 1017,58 | 8          | Ø      | Ø     |
| 13181       | EXTRATO DE<br>COMISSÃO            | PAGOS        | 01/11/2010 -<br>15/11/2010 | 4              | 19/11/2010       | 31/03/2012   | 2230,05 | <u>8</u>   | Ø      | Ø     |
| 13320       | NOTA DE PRIMEIRA                  | PAGOS        | 01/10/2010 -<br>31/10/2010 | 5              | 20/11/2010       | ( <u>4</u> ) | 9065,46 | 8          | Ø      | Ø     |
| 13911       | EXTRATO DE                        | PAGOS        | 16/11/2010 -<br>30/11/2010 | 6              | 06/12/2010       | 31/03/2012   | 2444,91 | 8          |        |       |

Apresentação dos memorandos na opção Todos

| Pion     | ntermédica<br>eira em Gestão Integral de Saúde |             |                            |               |            |              |         | Dúvid        | as? |    |
|----------|------------------------------------------------|-------------|----------------------------|---------------|------------|--------------|---------|--------------|-----|----|
| Sair     |                                                |             |                            |               |            |              |         |              |     |    |
|          |                                                |             | Gestão d                   | e Comissões - | РМЕ        |              |         |              |     |    |
| Corretor | a: 001 -                                       | PLANOS DE S | AUDELTDA                   |               |            |              |         |              |     |    |
| Memorar  | ndo:                                           |             | Período:                   |               | s          | iituação: To | dos     |              | ~   |    |
| P        | esquisar                                       |             |                            |               |            |              |         |              |     |    |
| 1        | 2                                              | 3           | 4                          | 5             | 6          | 0            | 8       | 9            | 10  | •  |
| Memo     | Tipo                                           | Situação    | Período                    | Fiscal        | NF         | Dt. Pagto    | Valor   | ¥isualizar   | NF  | NE |
| 12134    | EXTRATO DE<br>COMISSÃO                         | PAGOS       | 01/10/2010 -<br>15/10/2010 | 1             | 01/11/2010 | 31/03/2012   | 525,99  | 8            |     | Ø  |
| 12259    | NOTA DE PRIMEIRA                               | PAGOS       | 01/09/2010 -<br>30/09/2010 | 2             | 27/10/2010 | -2-          | 8955,76 | <u>&amp;</u> |     | Ø  |
| 12794    | EXTRATO DE<br>COMISSÃO                         | PAGOS       | 16/10/2010 -<br>31/10/2010 | 3             | 23/11/2010 | 31/03/2012   | 1017,58 | 8            |     | Ø  |
| 13181    | EXTRATO DE<br>COMISSÃO                         | PAGOS       | 01/11/2010 -<br>15/11/2010 | 4             | 19/11/2010 | 31/03/2012   | 2230,05 | <u>8</u>     | Ø   | Ø  |
| 13320    | NOTA DE PRIMEIRA                               | PAGOS       | 01/10/2010 -<br>31/10/2010 | 5             | 20/11/2010 | 12           | 9065,46 | 8            |     | Ø  |
| 13911    | EXTRATO DE<br>COMISSÃO                         | PAGOS       | 16/11/2010 -<br>30/11/2010 | 6             | 06/12/2010 | 31/03/2012   | 2444,91 | 8            |     |    |

- 1 <u>Nro. Memo:</u> refere-se ao número do Memorando criado para os relatórios apurados;
- Tipo: Extrato de Comissão OU Nota Fiscal de 1ª parcela
- <sup>3</sup> <u>Situação:</u> Pendente, Análise ou Pago
- Período: Equivalente ao Período de Apuração Nota Fiscal
- Sota Fiscal: Número da Nota Fiscal enviada
- Dt. Receb. NF: Data de recepção da Nota Fiscal
- Dt. Pagto.: Data de pagamento da Comissão
- 8 <u>Valor</u>: Correspondente ao valor líquido da Comissão
- 9 <u>Visualizar:</u> Visualização do Memorando de Nota Fiscal de Primeira ou Extrato de Comissão
- D Enviar NF: Exportação do PDF da Nota Fiscal para o Portal de Comissão
- 1 Abrir NF: Visualizar a Nota Fiscal enviada

| - Ao clicar abrir uma nova janela com o relatório solicitado<br>e identificação do Valor da Nota Fiscal a emitir.     - Ao clicar abrir uma nova janela com o relatório solicitado<br>e identificação do Valor da Nota Fiscal a emitir.     - Ao clicar abrir uma nova janela com o relatório solicitado<br>e identificação do Valor da Nota Fiscal a emitir.     - Relatório Analítico de Comissões     Periodo: 16/03/2012 a 31/03/2012     Plataforma :     - CNPJ:     - COMISSÕES DEVIDAS     Peperosta Não COMISSIONADAS     - CMPJ CPF Nore/Radio Bodel     - Min N.Facel     - DT-gio     - Vendemente Rase Calc Co     - Vendemente Rase Calc Co | Pagina: 1 / 1<br>Pagina: 1 / 1<br>Data: 03/04/2012 12:27<br>RCOM0078N<br>INTERMEDICA      |
|----------------------------------------------------------------------------------------------------|-------------------------------------------------------------------------------------------|
| Intermédica         Relatório Analítico de Comissões           Período: 16/03/2012 a 31/03/2012         Período: 16/03/2012 a 31/03/2012           Plataforma :         CNPJ:           1. COMISSÕES DEVIDAS         Pessoa Juntolica           Pessoa Juntolica         Tr           Proposta Nome Vendedor         Tr           28/03/2012         Tr           28/03/2012         Tr          28/03/2012         Tr           28/03/2012         Tr           28/03/2012 <td< th=""><th>Pagina: 1 / 1<br/>Data: 03/04/2012 12:27<br/>RCOM0078N<br/>INTERMEDICA</th></td<>                                                                                                    | Pagina: 1 / 1<br>Data: 03/04/2012 12:27<br>RCOM0078N<br>INTERMEDICA                       |
| Plataforma : CNPJ:<br>1. COMISSÕES DEVIDAS<br>PESSCA JUIKDICA<br>Pioposta Nome Venderdor TP Codigo CNPJ / CPF Nome / Razito Bocial Nro.N.Facal DI Pgto Vendermento Base Cát Co<br>28/03/2012 01/2012 1.4/5<br>Total PESSCA JUI<br>28/03/2012 01/2012 1.4/5<br>Total PESSCA JUI<br>Total de Comit                                                                                                    |                                                                                           |
| 1. COMISSÕES DEVIDAS PEsson JURDICA Propusta Nome Vendedor TP Codigo CNPJ / CPF Nome / Razão Bociel Nro.N.Facel D1 Pgto Vencimento Base Cát Co 28/03/2012 01/02/012 1.4/5 Total PESSON JU Total de Comit                                                                                                    |                                                                                           |
| 2 PROPOSTAS NÃO COMISSIONADAS                                                                                                    | nas, Petovis Vides Vides/Mes % Comiss VV Com<br>45 16 12 14<br>80co 12 14<br>sões : 12 14 |
| Proposta Norm do Vendedor Contreto Vidas TP Titular / Razão Bocial Norm do Associado D1.Nascm. Inicio                                                                                                    | Plano Motivo de Isanção Parosia                                                           |
| 3. RESUMO DE PAGAMENTO         Qtde         Valores em R\$           Lançamento         Qtde         Valores em R\$           (+) COMISSOES DO PERIODO         12         73,92           (=) TOTAL LOUIDO         73,92                                                                                                    |                                                                                           |
| A. NOTA FISCAL     VALOR PARA EMISSÃO DA NOTA FISCAL (R\$): 73,92 Ciberrução : O valor da nota flaçal corresponde as comisados do período - taxas de adeaão - propostas não comissionadas - saldo devedor                                                                                                    | À                                                                                         |

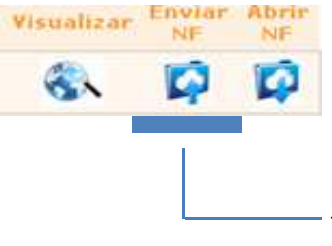

**Importante:** A Nota Fiscal deverá ser gravada em formato PDF, para a realização do processo a seguir:

- Ao clicar abrirá uma nova janela, para selecionar o arquivo referente a Nota Fiscal GRAVADA em PDF, para efetuar a exportação ao Portal de Comissões.

| 10.0.6.98/portalweb/Frm_Upload_PME.a | spx?NrRelatorio=12134&Cc | dC                                                                                    |                                                                                      |                                                                    |
|--------------------------------------|--------------------------|---------------------------------------------------------------------------------------|--------------------------------------------------------------------------------------|--------------------------------------------------------------------|
| Selecione o arqui<br>enviado:        | vo a ser                 | Disco local (C)<br>a<br>Arquivos de progra<br>Arquivos de Progra<br>COMPAO            | amas Core200<br>amas RFB Core200<br>Core200                                          | ↓<br>↓<br>↓<br>↓<br>↓<br>↓<br>↓<br>↓<br>↓<br>↓<br>↓<br>↓<br>↓<br>↓ |
| Escolher arquivo                     | Enviar                   | Config.Msi<br>CorporeRM<br>cs5<br>DIVEN<br>Documents and Se<br>hp<br>i386<br>intermed | oracleclent8<br>orawin95<br>Outbook<br>Program Files<br>RECYCLER<br>OSECAD<br>OSECAD |                                                                    |
|                                      | Meu computado            | MKT<br>MSOCache<br>Nome do arquivo:                                                   | Cosystem.sav                                                                         | a IG<br>TG<br>Abrir                                                |
|                                      | Meus locais de<br>rede   | Arquivos do tipo: T                                                                   | odos os arquivos 🛛 💌                                                                 | Cancelar                                                           |

Após a identificação do arquivo, clique em abrir e depois em Enviar

|                              | Ao clicar abrirá u       | ma nova janela, p | oara visualizar a N  | lota Fiscal enviada                |
|------------------------------|--------------------------|-------------------|----------------------|------------------------------------|
|                              | IMPRIMIR NFS-e           | FEC               | HAR                  |                                    |
| PREFEIT                      | TURA DO MUNIC            | CÍPIO DE SI       | ÃO PAULO             | Número da Nota<br>0000088          |
| V EZ W                       | SECRETARIA MUNICIP       | AL DE FINANÇ      | AS                   | Data e Hora de Emissá              |
| 20120517u11403659000105      | FISCAL DE SERVIÇO        | S ELETRÔNIC       | CA - NFS-e           | Código de Verificação<br>SNGG-46QI |
|                              | PRESTADO                 | R DE SERVIÇO      | s                    |                                    |
| CPF/CNPJ:                    |                          | Inscr             | ição Municipal       |                                    |
| Nome/Razão Social:           |                          |                   |                      |                                    |
| Endereço: ,                  |                          |                   |                      |                                    |
| Município:                   |                          | UF                | \$P                  |                                    |
|                              | TOMADOR                  | DE SERVIÇOS       |                      |                                    |
| Nome/Razão Social: INTERMED  | ICA SISTEMA DE SAUDE SA  |                   |                      |                                    |
| CPF/CNPJ: 44.649.812/0001-38 |                          | Inscr             | ição Municipal: 3.20 | 8.444-7                            |
| Endereço: R AUGUSTA 01029 -  | CERQ CESAR - CEP: 01305- | 100               |                      |                                    |
| Município: São Paulo         | UF: <b>SP</b>            | E-mail:           |                      |                                    |
|                              | DISCRIMINAÇÃ             | AO DOS SERVIO     | ços                  |                                    |
| RECEBIMENTO DE COMISSÃO P    | REF. 16/08/2011 A 31/0   | 8/2011            |                      |                                    |
| IKKF 1,5% KƏ 14,50           |                          |                   |                      |                                    |
|                              |                          |                   |                      |                                    |
|                              |                          |                   |                      |                                    |

Caso tenha dúvida, entre em contato com o Departamento de Vendas responsável pelo relacionamento com a sua corretora.

Obrigado,

Intermedica Sistema de Saúde S.A.